How To Schedule Your Exam Using a Mobile Device

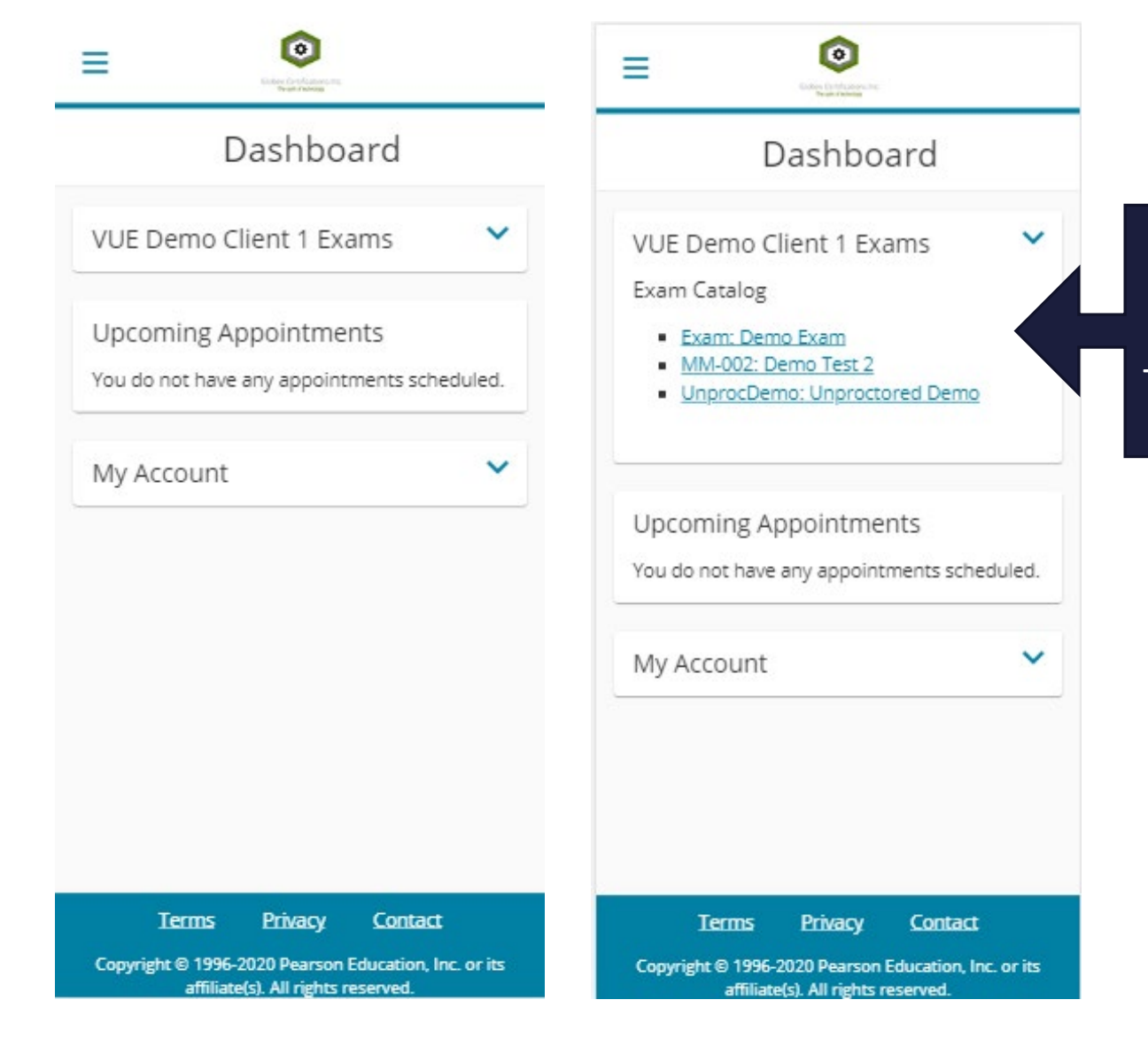

Select the exam you need to schedule. It will be listed as 'ICF Team Coaching Certification exam '

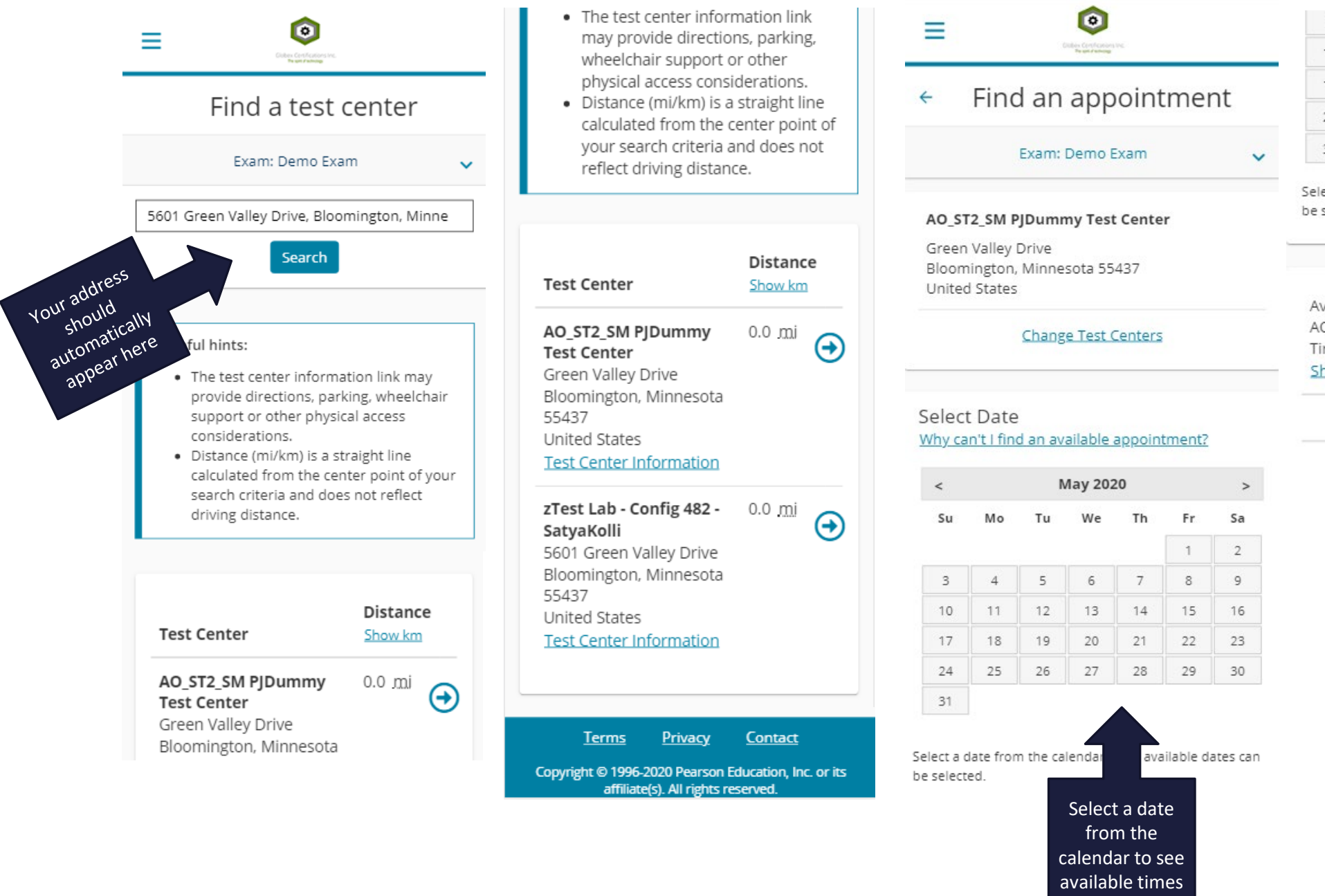

| 3  | 4  | 5  | 6  | 7  | 8  | 9  |
|----|----|----|----|----|----|----|
| 10 | 11 | 12 | 13 | 14 | 15 | 16 |
| 17 | 18 | 19 | 20 | 21 | 22 | 23 |
| 24 | 25 | 26 | 27 | 28 | 29 | 30 |
| 31 |    |    |    |    |    |    |

Select a date from the calendar. Only available dates can be selected.

Available start times: Tuesday, May 12, 2020 at AO\_ST2\_SM PJDummy Test Center Times shown in: America/Chicago - CDT Show 24-hour

| 12:00 PM |
|----------|
|          |
| 12:15 PM |
| 12:30 PM |
| 12:45 PM |
| 01:00 PM |
| 01:15 PM |
|          |
|          |

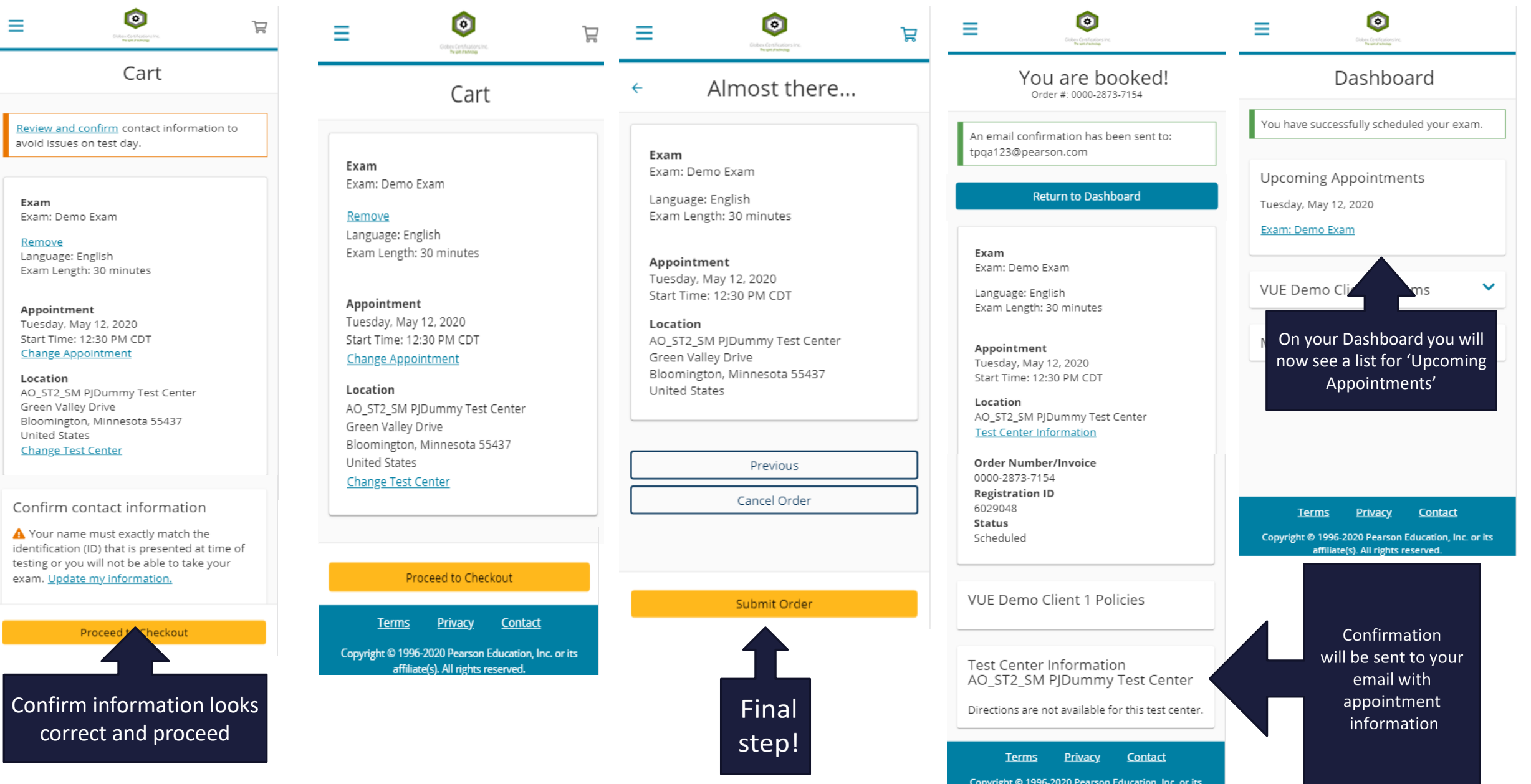

Copyright © 1996-2020 Pearson Education, Inc. or its affiliate(s). All rights reserved.

*How to Reschedule Your Exam on a Mobile Device* 

# Colore Contraction

## Exam Appointment Details

### Exam

 $\equiv$ 

Exam: Demo Exam

Language: English Exam Length: 30 minutes

#### <u>Reschedule</u>

Appointment Tuesday, May 12, 2020 Start Time: 12:30 PM CDT

## <u>Cancel</u>

Location AO\_ST2\_SM PJDummy Test Center Green Valley Drive Bloomington, Minnesota 55437 United States

#### Test Center Information

Order Number/Invoice 0000-2873-7154 Registration ID 6029048 Status Scheduled

| _ |    | Citabless Conditionations Sec.<br>Neural Patricing | _  |
|---|----|----------------------------------------------------|----|
|   | ÷  | Find a new appointmen                              | ۱t |
|   |    | Exam: Demo Exam                                    |    |
|   | AC | 0_ST2_SM PJDummy Test Center                       |    |

\_

0

V

y Drive Navigate to your Upcoming Appointment and select if you need to reschedule

> Select Date Why can't I find an available appointment?

| <  | May 2020 |    |    |    |    |    |  |  |
|----|----------|----|----|----|----|----|--|--|
| Su | Мо       | Tu | We | Th | Fr | Sa |  |  |
|    |          |    |    |    | 1  | 2  |  |  |
| 3  | 4        | 5  | 6  | 7  | 8  | 9  |  |  |
| 10 | 11       | 12 | 13 | 14 | 15 | 16 |  |  |
| 17 | 18       | 19 | 20 | 21 | 22 | 23 |  |  |
| 24 | 25       | 26 | 27 | 28 | 29 | 30 |  |  |

Select a date from the calendar. Only available dates can be selected.

31

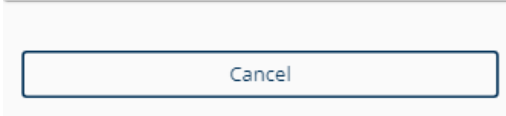

<u>Terms Privacy Contact</u>

Copyright © 1996-2020 Pearson Education, Inc. or its affiliate(s). All rights reserved.

Select Date <u>Why can't I find an available appointment?</u>

| <  | May 2020 |    |    |    |    |    |
|----|----------|----|----|----|----|----|
| Su | Mo       | Tu | We | Th | Fr | Sa |
|    |          |    |    |    | 1  | 2  |
| 3  | 4        | 5  | 6  | 7  | 8  | 9  |
| 10 | 11       | 12 | 13 | 14 | 15 | 16 |
| 17 | 18       | 19 | 20 | 21 | 22 | 23 |
| 24 | 25       | 26 | 27 | 28 | 29 | 30 |
| 31 |          |    |    |    |    |    |

Select a date from the calendar. Only available dates can be selected.

Available start times: Wednesday, May 13, 2020 at AO\_ST2\_SM PJDummy Test Center Times shown in: America/Chicago - CDT Show 24-hour

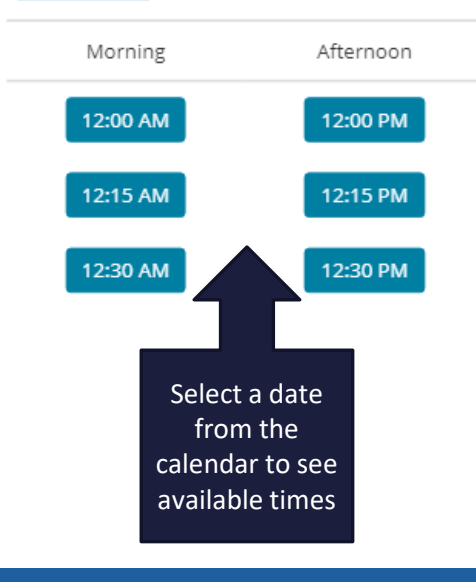

## ۲ $\equiv$ Å Cart Original Appointment: Tuesday, May 12, 2020 Start Time: 12:30 PM CDT at AO\_ST2\_SM PJDummy Test Center Please review your new appointment time and then click the "Proceed to Checkout" button. Exam Confirm Exam: Demo Exam Language: English information Exam Length: 30 minutes looks New Appointment correct and Wednesday, May 13, 2020 Start Time: 12:00 PM CDT proceed Change Appointment Location AO\_ST2\_SM PJDummy Test Center Green Valley Drive Bloomington, Minnesota 55437 United States Change Test Center Proceed to Checkout **Terms** Privacy Contact Copyright © 1996-2020 Pearson Education, Inc. or its affiliate(s). All rights reserved.

#### Almost there... ←

Original Appointment: Tuesday, May 12, 2020 Start Time: 12:30 PM CDT at AO\_ST2\_SM PJDummy Test Center

۲

laber Certifications In The set of administra

Å

Exam Exam: Demo Exam

Ξ

Language: English Exam Length: 30 minutes

New Appointment Wednesday, May 13, 2020 Start Time: 12:00 PM CDT

## Location

AO\_ST2\_SM PJDummy Test Center Green Valley Drive Bloomington, Minnesota 55437 United States

Previous Cancel Final step! **Confirm Reschedule** Privacy Contact Terms

> Copyright © 1996-2020 Pearson Education, Inc. or its affiliate(s). All rights reserved.

Confirmation email will be sent to your email with appointment information

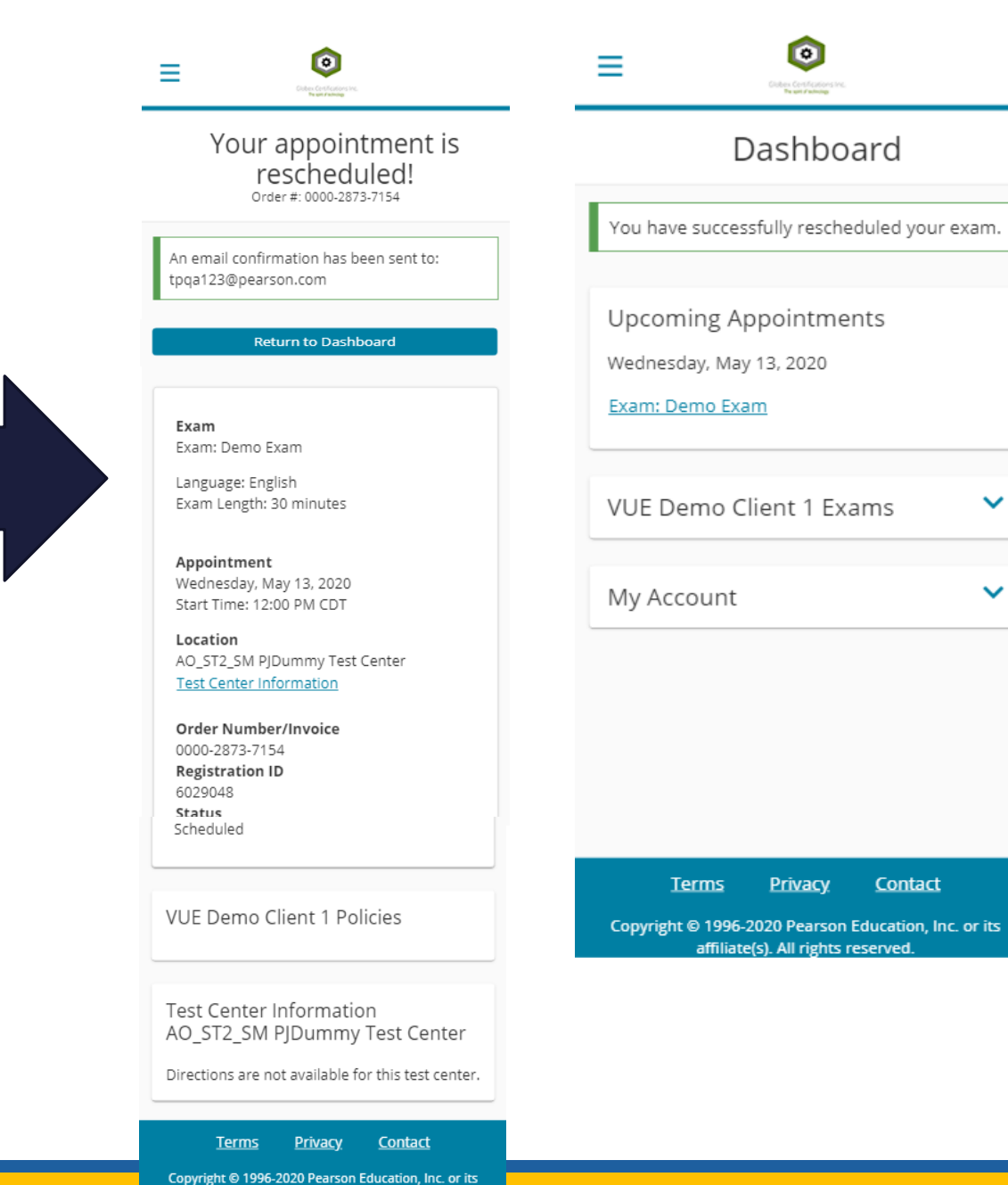

affiliate(s). All rights reserved

 $\sim$ 

 $\sim$ 

Contact